# SONY.

### KV-28FX65U KV-32FX65U

## Checking the accessories supplied

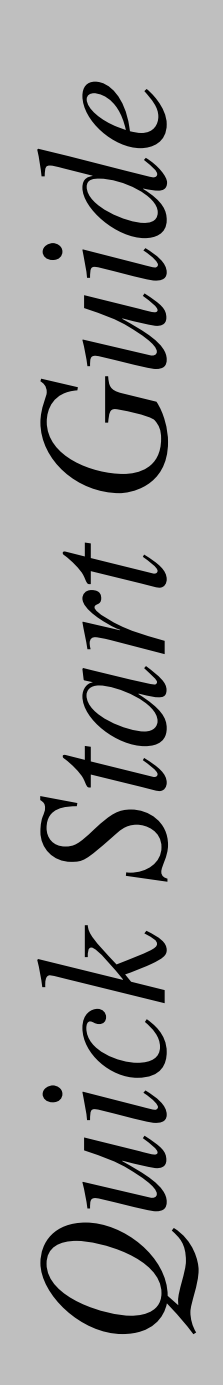

Thank you for purchasing this Sony product.

After following this step by step guide you will be able to:

Insert batteries into the remote control.

Connect the aerial to your TV.

Connect a video cassette recorder (VCR) to your TV.

Tune your TV.

View TV programmes.

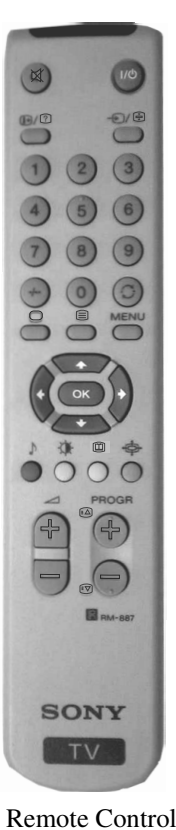

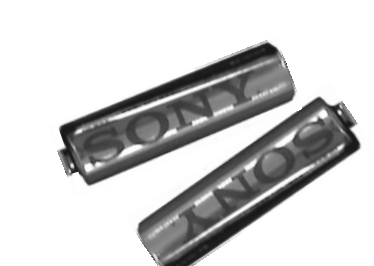

**Batteries** 

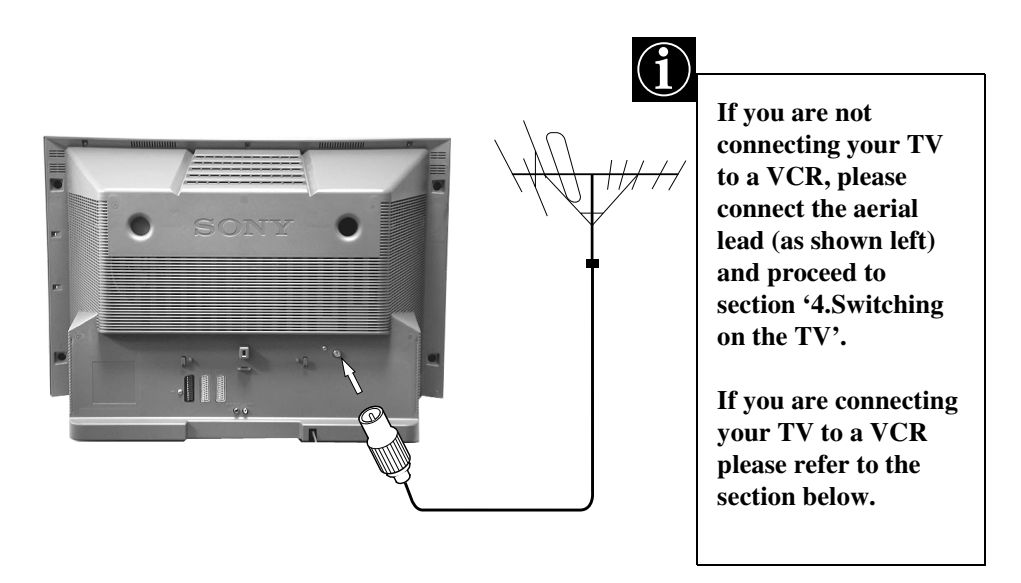

Inserting batteries into the remote control

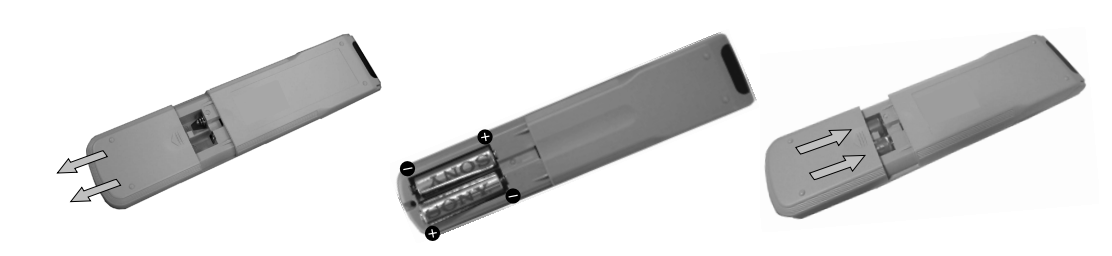

Always observe the correct polarity when inserting batteries. Always remember to dispose of used batteries in an environmentally friendly way.

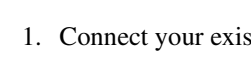

- section of this Quickstart Guide.

4-205-798-03

## Connecting the TV

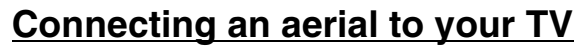

Connect your existing aerial lead to the socket marked **T** on the rear of the TV set.

#### Connecting an aerial and VCR to your TV

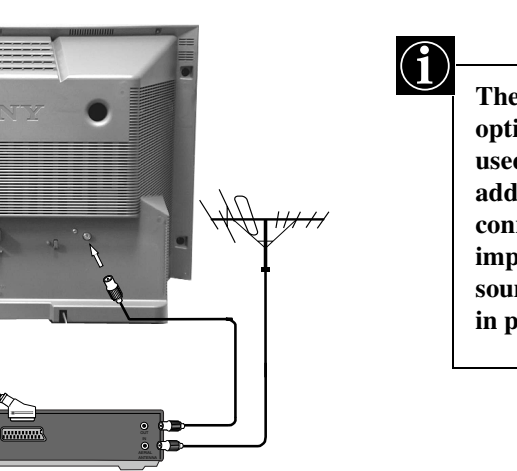

The scart lead is optional. If it can be used however, this additional connection can improve picture and sound quality when in play mode.

1. Connect your existing aerial lead to your VCR as shown.

2. Connect the VCR aerial lead from the RF OUT socket on the back of the VCR to the aerial socket on the back of the TV as shown.

3. Connect the scart lead (if used) to the AV2 socket on the rear of the TV set.

4. Connect the VCR set to the mains and switch on.

5. Insert a pre-recorded tape into the VCR and press the 'PLAY' button. This enables the TV set to locate and store the video channel during the 'Automatically Tuning the TV'

#### Switching on the TV

### Automatically tuning the TV

When you first switch on the TV, the following sequence of menu screens appear on the TV enabling you to 1) choose a language for the TV menu screens, 2) tune channels to the TV, 3) arrange the channels.

- 1. The Language/Country menu appears on the TV screen with the word 'English' highlighted.
- 2. Press the  $\blacktriangle$  or  $\triangledown$  buttons on the remote control to select your chosen language then press the OK button to confirm.
- 3. Press  $\blacktriangle$  or  $\triangledown$  to select the country in which you wish to operate the TV then press the OK button to confirm your choice. Select 'OFF' if you do not want your channels stored in a given channel sequence starting from programme position 1.
- 4. The 'autotune' menu appears on the TV screen in your selected language. Press the OK button to confirm.
- 5. Ensure the aerial is connected as instructed, then press the OK button to confirm. The TV starts to automatically search and store all available channels for you. This may take a few minutes - please be patient and do not press any buttons.
- 6. Once the TV has tuned all available channels the 'Programme Sorting' menu appears on the TV screen enabling you to change the order of the channels on your TV. If you wish to change the channel order, press the  $\blacktriangle$  or  $\checkmark$  buttons to select the channel you want to move, then press  $\blacktriangleright$ . Press the  $\blacktriangle$  or  $\checkmark$  buttons to select the new programme number position for your selected channel then press the OK button to confirm. The selected channel now moves to its new programme position and the other channels move accordingly. Repeat this procedure if you wish to sort the order of other channels on your TV.
- 7. Press the MENU button to remove the menu from the TV screen.
- 8. Press the PROGR+/- or the numbered buttons to view the TV channels.
- Note: If you would like to stop the autotune process at any stage, press the OK button.

#### \*\*\* Ē

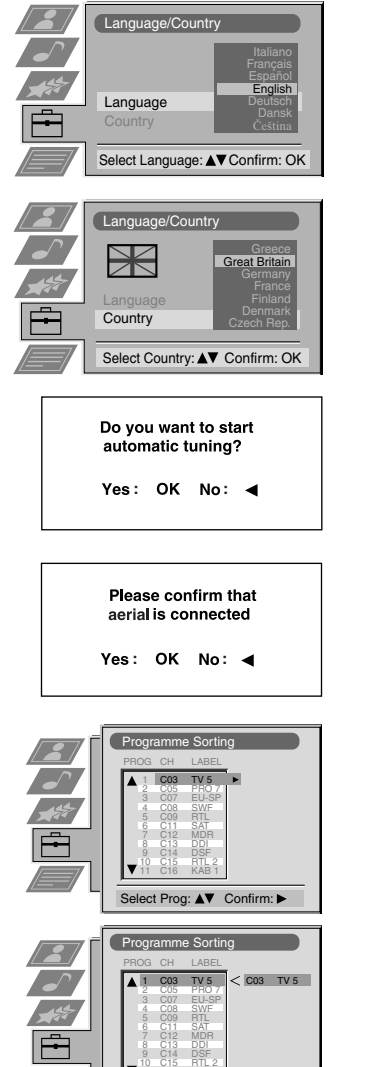

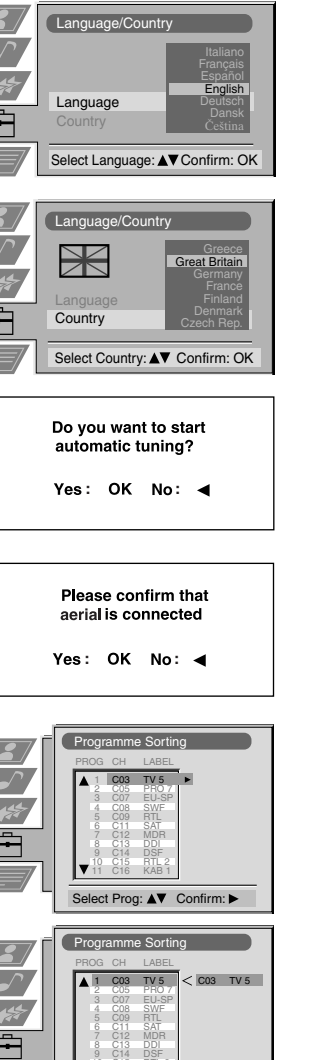

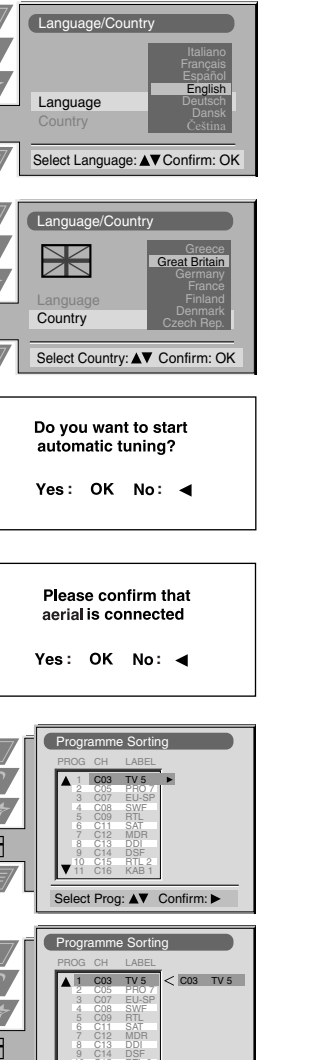

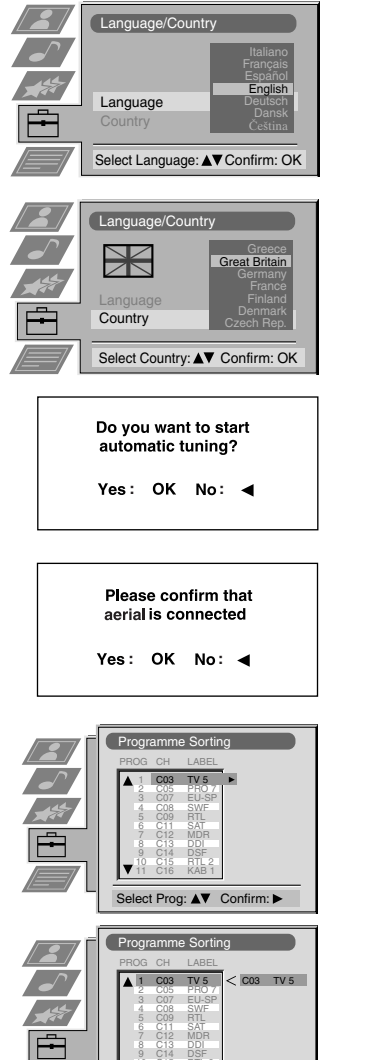

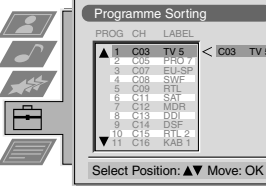

## Finding your video channel

- If you have connected a VCR to your TV, you now need to find your video channel.
- 1. Press the PROGR+/- buttons on the TV remote control until your video picture appears on the TV screen.
- Note: If you wish to move your video channel to a different programme position, refer to the 'Re-arranging the TV channels' section of the main instruction manual.

#### Your television stations are now stored in your television's memory.

Download from Www.Somanuals.com. All Manuals Search And Download.

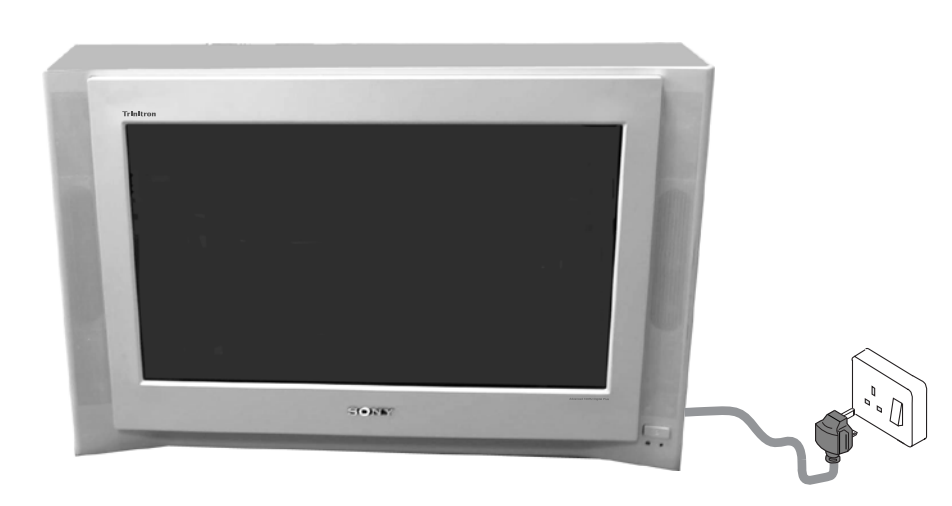

1. Connect the TV plug to a mains socket, and switch on.

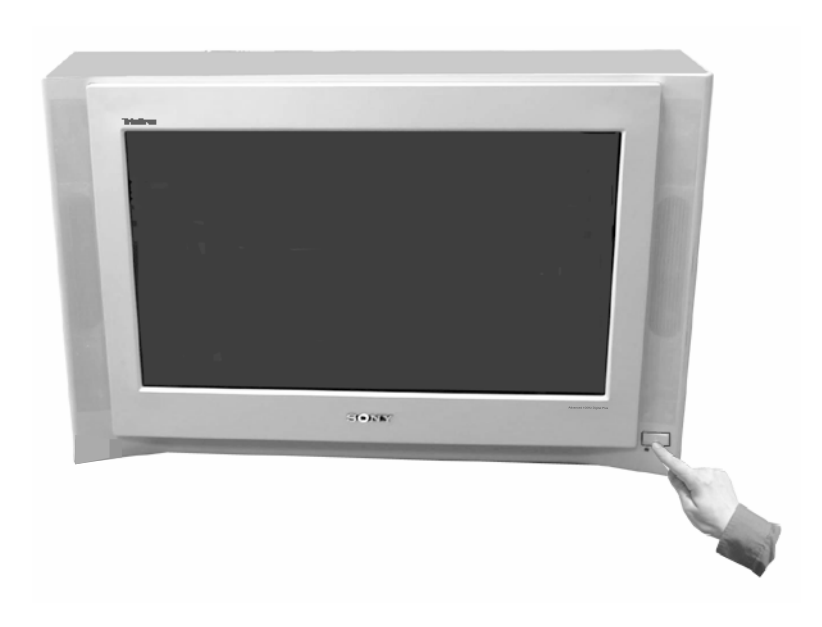

2. Push in the on/off switch on the front of the TV.

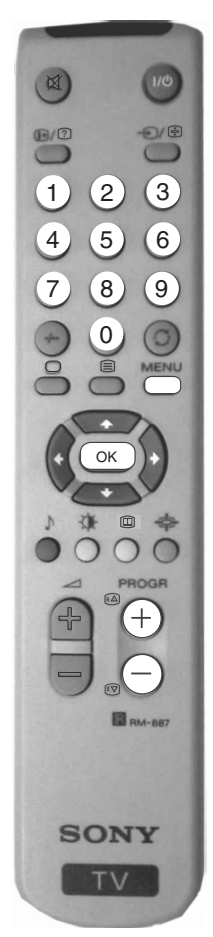

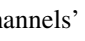

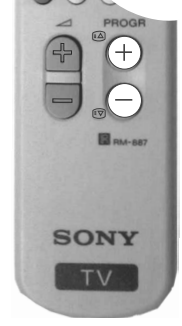

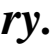

Free Manuals Download Website <u>http://myh66.com</u> <u>http://usermanuals.us</u> <u>http://www.somanuals.com</u> <u>http://www.4manuals.cc</u> <u>http://www.4manuals.cc</u> <u>http://www.4manuals.cc</u> <u>http://www.4manuals.com</u> <u>http://www.404manual.com</u> <u>http://www.luxmanual.com</u> <u>http://aubethermostatmanual.com</u> Golf course search by state

http://golfingnear.com Email search by domain

http://emailbydomain.com Auto manuals search

http://auto.somanuals.com TV manuals search

http://tv.somanuals.com